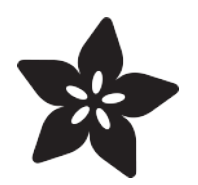

# Adafruit ATWINC1500 WiFi Breakout

Created by lady ada

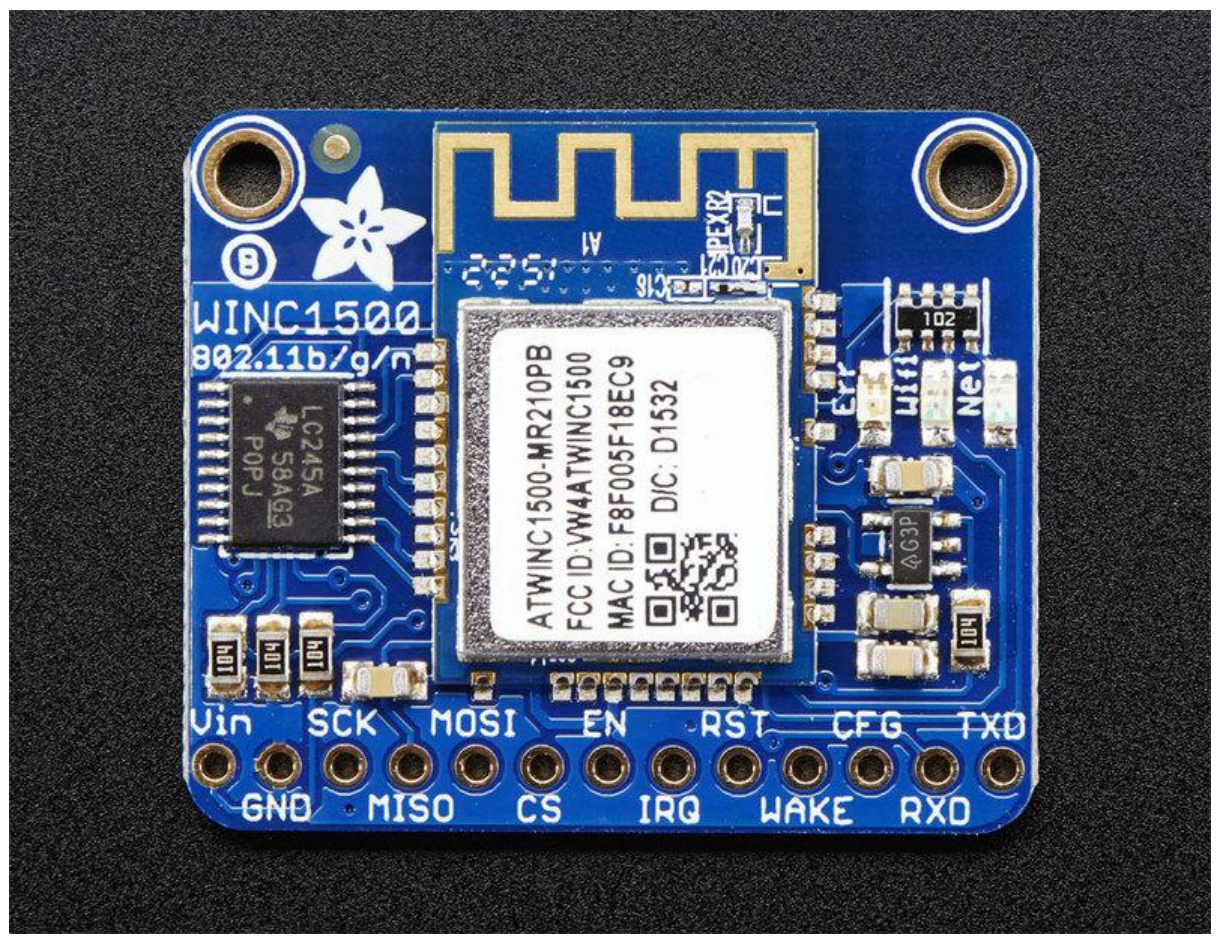

https://learn.adafruit.com/adafruit-atwinc1500-wifi-module-breakout

Last updated on 2022-12-01 02:40:39 PM EST

#### Table of Contents

| Overview                    | 3  |
|-----------------------------|----|
| Pinouts                     | 5  |
| Power Pins                  |    |
| SPI Pins                    |    |
| Other SPI Interface Pins    |    |
| Assembly                    | 7  |
| Prepare the header strip:   |    |
| Add the breakout board:     |    |
| And Solder!                 |    |
| Wiring & Test               | 9  |
| Install the Library         |    |
| Check Connections & Version |    |
| Scanning WiFi               |    |
| Connect & Read Webpage      |    |
| Updating Firmware           | 15 |
| Updating SSL Certificates   | 19 |
| Downloads                   | 24 |
| Datasheets & Files          |    |
|                             |    |

• Schematic

• Fabrication Print

#### Overview

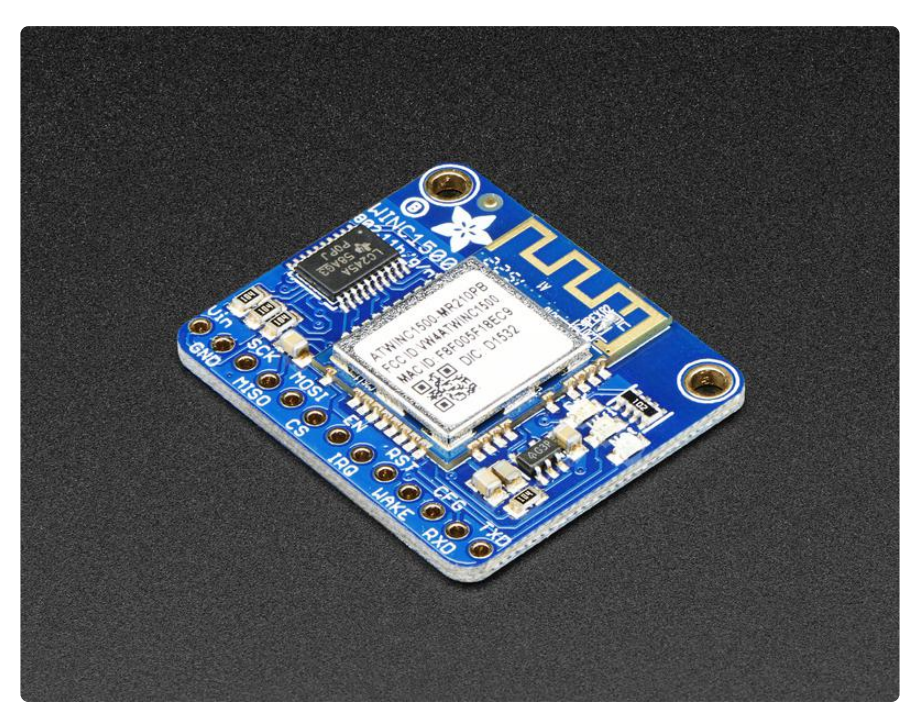

Connect your Arduino to the Internet with this fine new FCC-certified WiFi module from Atmel. This 802.11bgn-capable WiFi module is the best new thing for networking your devices, with SSL support and rock solid performance - running our adafruit.io MQTT demo for a full weekend straight with no hiccups (it would have run longer but we had to go to work, so we unplugged it). We like these so much, they've completely replaced the CC3000 module on all our projects.

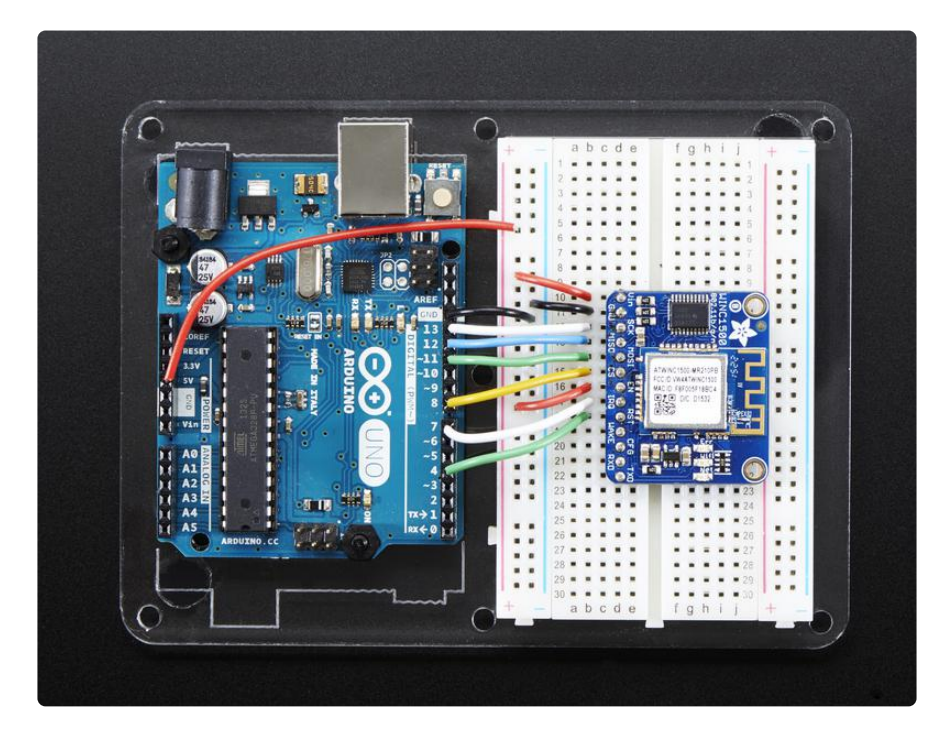

The ATWINC1500 uses SPI to communicate, so with about 5 or 6 wires, you can get your wired up and ready to go. Right now the Atmel-supplied library works great with Arduino M0 & M4, but won't work with 328P, or 32u4 and may not work on other Arduinos. You can clock it as fast as 12MHz for speedy, reliable packet streaming. Communication is done through the standard Client & Server interface so all your Ethernet & older WiFi code is easy to adapt. Scanning/connecting to networks is very fast, a few seconds.

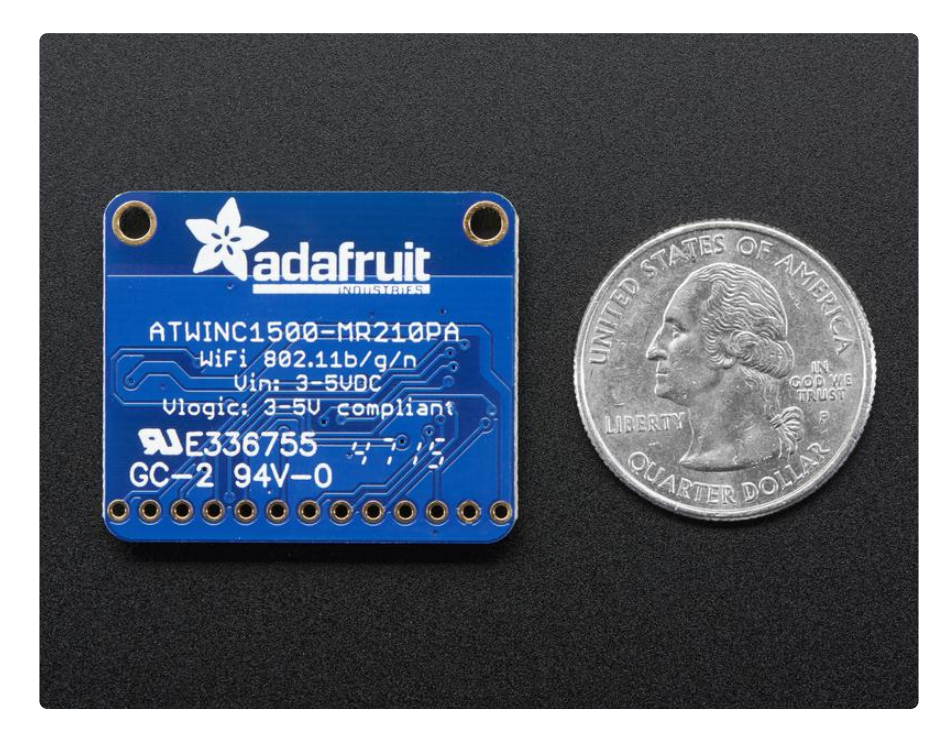

This module works with 802.11b, g, or n networks & supports WEP, WPA and WPA2 encryption. The datasheet says it can do Soft-AP mode but we don't have any code to actually use that.

Since this is our new favoritest SPI-protocol WiFi module we've decided to make a little breakout for it. The breakout comes with level shifting on all the input pins so you can use it with 3V or 5V logic. A 3.3V voltage regulator that can handle the 300mA spikes lets you power from 3-5.5VDC. There's also 3 LEDs that you can control over the SPI interface (part of the library code) or you can have controlled by the Arduino library. They'll light up when connected to an SSID, or transmitting data.

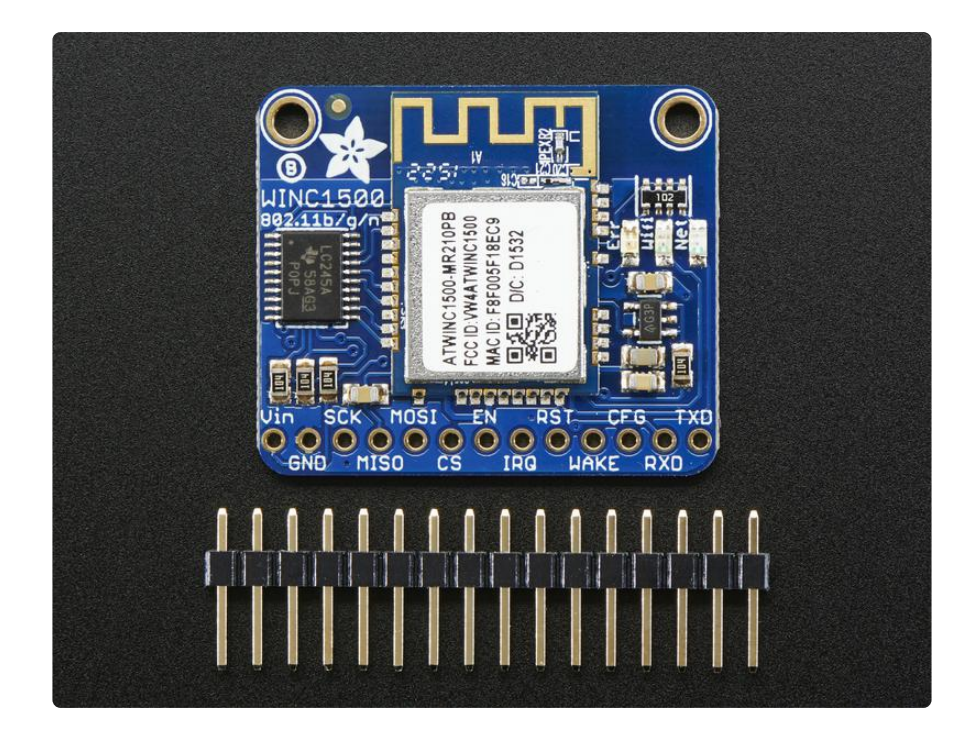

Comes with a stick of header you can solder on, to plug into a breadboard and a set of tutorials & code so you can follow along!

## Pinouts

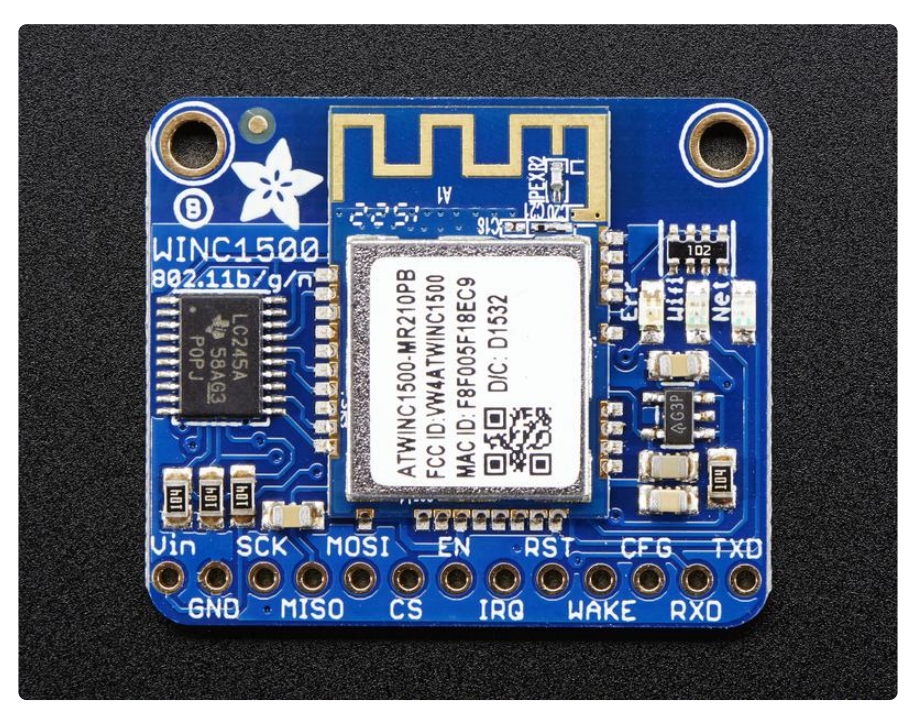

The ATWINC1500 module does have a bunch of pins, but they're pretty easy to understand. Lets check it out!

## **Power Pins**

- Vin this is the power-in pin. Connect to 3.3 5.5VDC
   The wifi module can draw up to 300mA during transmit (for small blips of time)
   So make sure that your power supply can supply it.
- GND ground for signal and power

## SPI Pins

This is how you send and receive data from the module

- SCK SPI clock input, 3V or 5V compliant
- MISO SPI data out from module, 3.3V line level
- MOSI SPI data into module, 3V or 5V compliant
- CS SPI chip select, pull down when transmitting to/from the ATWINC. By default this is pulled to Vin with a 100K resistor

#### Other SPI Interface Pins

- EN Enables the entire module, by default tied low with a 100K resistor. Tie to 3-5V to keep the module on all the time, connect to a ground signal to disable the module
- IRQ Interrupts from the module, connect to your microcontroller's INT input line. 3.3V logic level
- RST Module reset, by default tied low with a 100K resistor. Pull high to bring out of reset.
- Wake wake input signal, used to wake up the module (not used in existing code, but available if you can figure it out!) 3-5V logic in
- CFG allows you to select between SPI (default) or UART data transport. Since we don't have any UART code, keep disconnected
- RXD/TXD UART data transport pins. Since we don't have any UART code, keep disconnected

#### Assembly

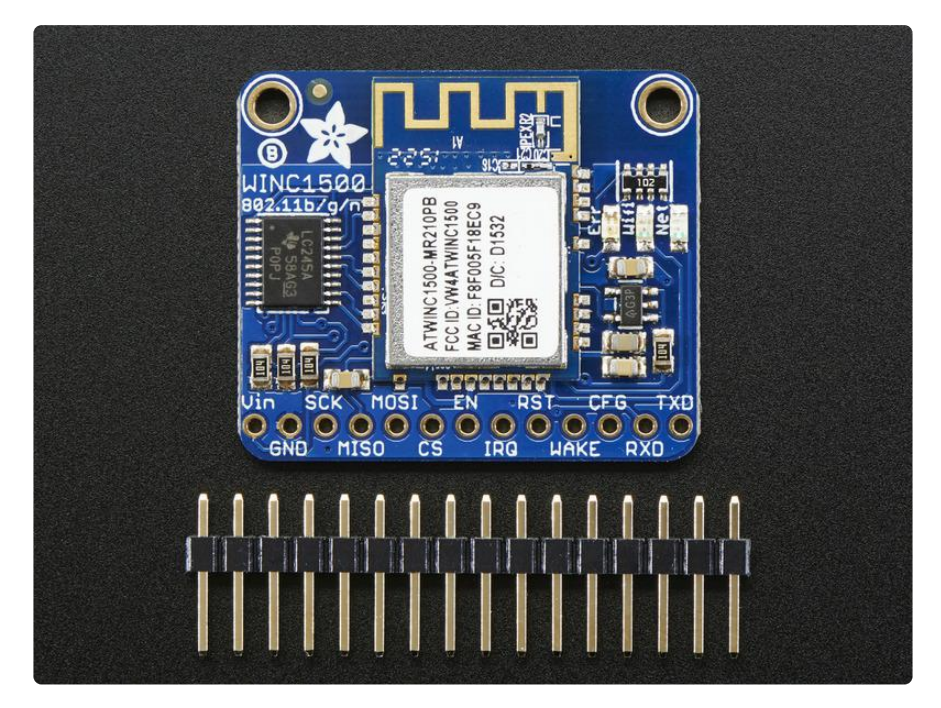

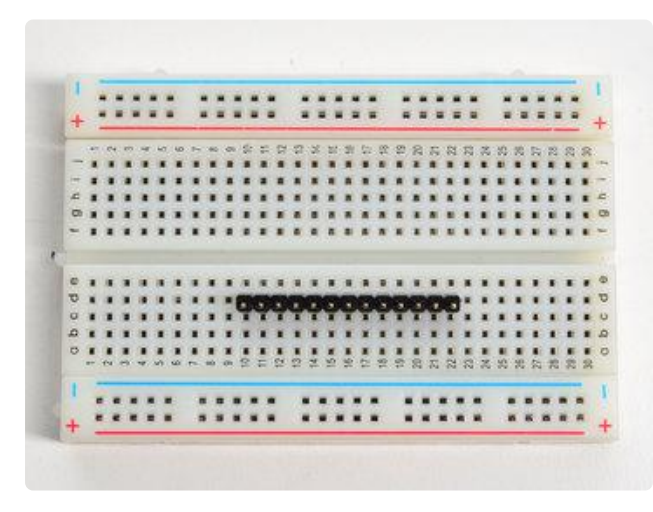

#### Prepare the header strip:

Cut the strip to length if necessary. It will be easier to solder if you insert it into a breadboard - long pins down

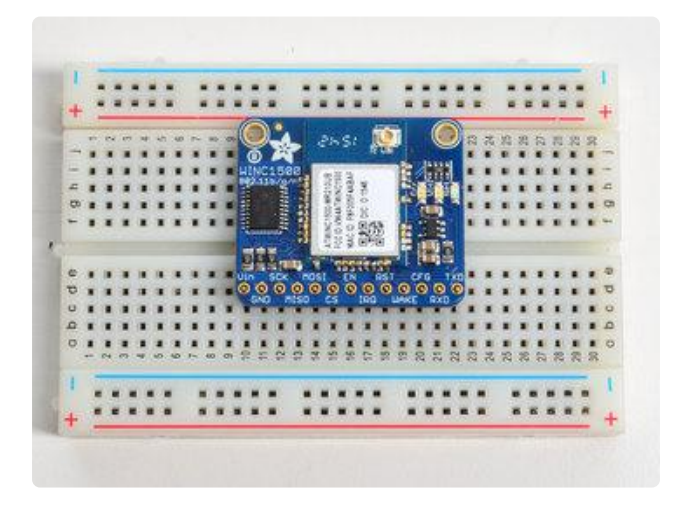

#### Add the breakout board:

Place the breakout board over the pins so that the short pins poke through the breakout pads

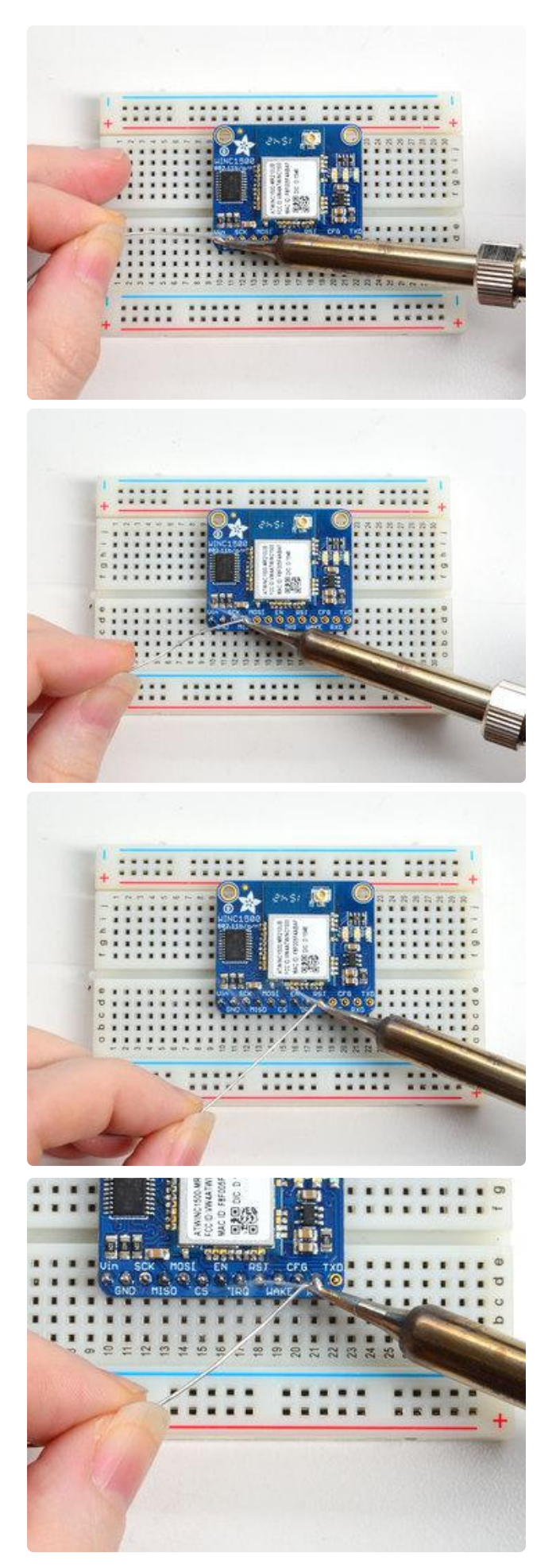

#### And Solder!

Be sure to solder all pins for reliable electrical contact.

(For tips on soldering, be sure to check out our Guide to Excellent Soldering ()).

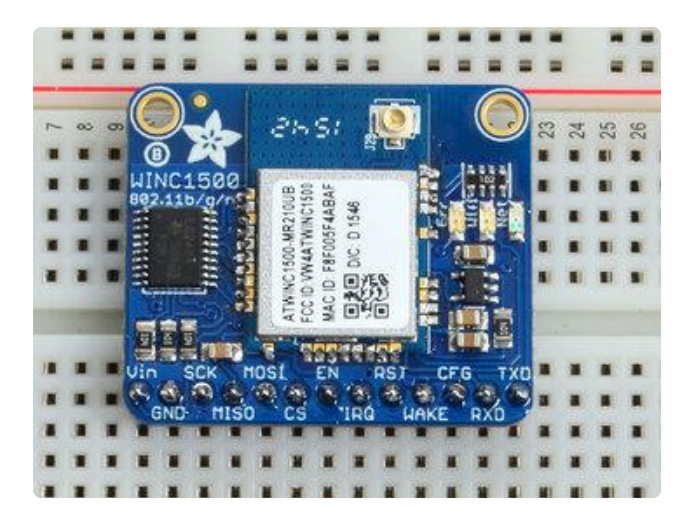

You're done! Check your solder joints visually and continue onto the next steps

## Wiring & Test

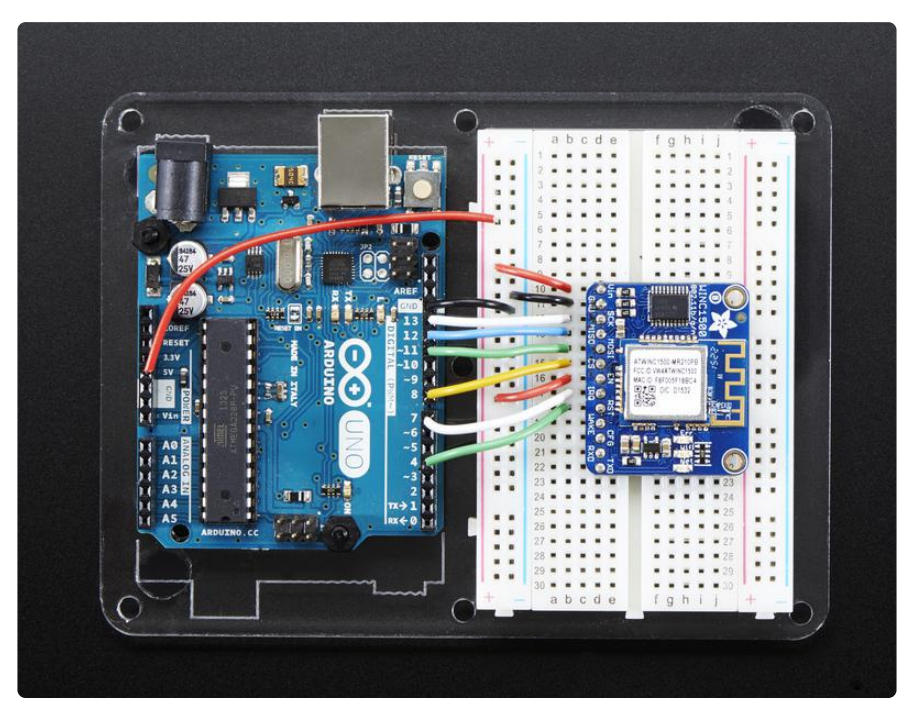

For this initial demo we'll be using an Arduino UNO to connect. You can also use an Arduino Zero, but you'll have to use the ICSP 6-pin header not pins 11,12,13

- Vin connect this to 3.3V or 5V, whichever is the logic voltage of the microcontroller you're using. For UNO this will be 5V, for Zero its 3.3V
- GND connect to common ground
- SCK Connect to SPI clock. On UNO this is pin #13 on Zero its on the <u>6-pin ISP</u> header ()
- MISO Connect to SPI MISO. On UNO this is pin #12 on Zero its on the <u>6-pin ISP</u> header ()

MOSI - Connect to SPI MOSI. On UNO this is pin #11 on Zero its on the 6-pin ISP header ()

For the remaining pins, you can be a little flexible:

- CS Connect to any digital I/O pin, we use #8 by default
- EN connect this to 3.3V or 5V, whichever is the logic voltage of the microcontroller you're using. For UNO this will be 5V, for Zero its 3.3V; later on if you want to enable/disable the module, connect it to a digial I/O pin
- IRQ Connect to any digital I/O pin, preferrably one with an interrupt capability. We use #7 by default
- RST Connect to any digital I/O pin. We use #4 by default

You can change these pins later but for now use them, so you can verify your setup!

#### Install the Library

We will start by installing the official Arduino WiFi101 library ().

| ilo Edit ( | Sketch Tools Help                      |                   |
|------------|----------------------------------------|-------------------|
| THE EQIL   | sketchi roois Help                     | Manage Libraries  |
| 00         | Verify/Compile Ctrl+R<br>Upload Ctrl+U | Add .ZIP Library  |
| Blink      | Upload Using Programmer Ctrl+Shift+U   | Arduino libraries |
| /*         | Export compiled Binary Ctrl+Alt+S      | AudioZero         |
| Blink      | Show Sketch Folder Ctrl+K              | Bridge            |
| TUTUS      |                                        | Esplora           |
| This       | Include Library                        | Ethernet          |
| */         | Add File                               | Firmata           |
| // Pin '   | 13 has an LED connected on most Ardui  | HID               |
| // Pin :   | 11 has the LED on Teensy 2.0           | Keyboard          |
| // Pin (   | 5 has the LED on Teensy++ 2.0          | Mouse             |
| // Pin :   | 13 has the LED on Teensy 3.0           | RTCZero           |
| int led    | = 13:                                  | Robot Control     |
|            |                                        | Robot IR Remote   |
|            |                                        |                   |
| // the :   | setup routine runs once when you pres  | Robot Motor       |

We want the latest version so visit the Library Manager

Type in wifi101 and when the library comes up, click Install or Update to make sure its the most recent one!

If you're not familiar with installing Arduino libraries, please visit our tutorial: <u>All About</u> Arduino Libraries ()!

Restart the Arduino IDE.

Use the very latest version of the Arduino IDE!

## **Check Connections & Version**

Before we start, its important to verify you have the right setup & firmware version.

Load up the WiFi101->CheckWifi101Firmware sketch

|      |                |              | -                              | _ |                             |
|------|----------------|--------------|--------------------------------|---|-----------------------------|
| 💿 E  | link   Arduino | 1.6.9        | RTClib                         |   |                             |
| File | Edit Sketch    | Tools Help   | RTCZero                        | • |                             |
|      | New            | Ctrl+N       | SAMD_AnalogCorrection          | • |                             |
|      | Open           | Ctrl+O       | SPI                            |   |                             |
|      | Open Recent    | : I          | Temboo                         |   |                             |
|      | Sketchbook     | 1            | TinyWireM                      | • |                             |
|      | Examples       | I            | USBHost P                      | • | . 13                        |
|      | Close          | Ctrl+W       | WiFi101                        |   | AP_SimpleWebServer          |
|      | Save           | Ctrl+S       | Wire                           |   | CheckWifi101FirmwareVersion |
|      | Save As        | Ctrl+Shift+S | RETIRED                        |   | ConnectNoEncryption         |
|      | Dage Setup     | Ctrl+Shift+D | Examples from Custom Libraries |   | ConnectWithWEP              |
|      | Print          | Ctrl+D       | AccelStenner                   |   | ConnectWithWPA              |
|      |                | Curri        | Adafruit BME680 Library        |   | FirmwareUpdater             |
|      | Preferences    | Ctrl+Comma   | Adamate Division Elbitaty      |   | MDNS WiEiWahSanzar          |

Note that to use the official Arduino WiFi101 Library, we must configure it to use the pins specific to the ATWINC1500 Breakout. With each example sketch, you'll need to add WiFi.setPins(8,7,4); to the top of the setup function, before WiFi.status() is called.

//Configure pins for Adafruit ATWINC1500 Breakout
WiFi.setPins(8,7,4);

Like so:

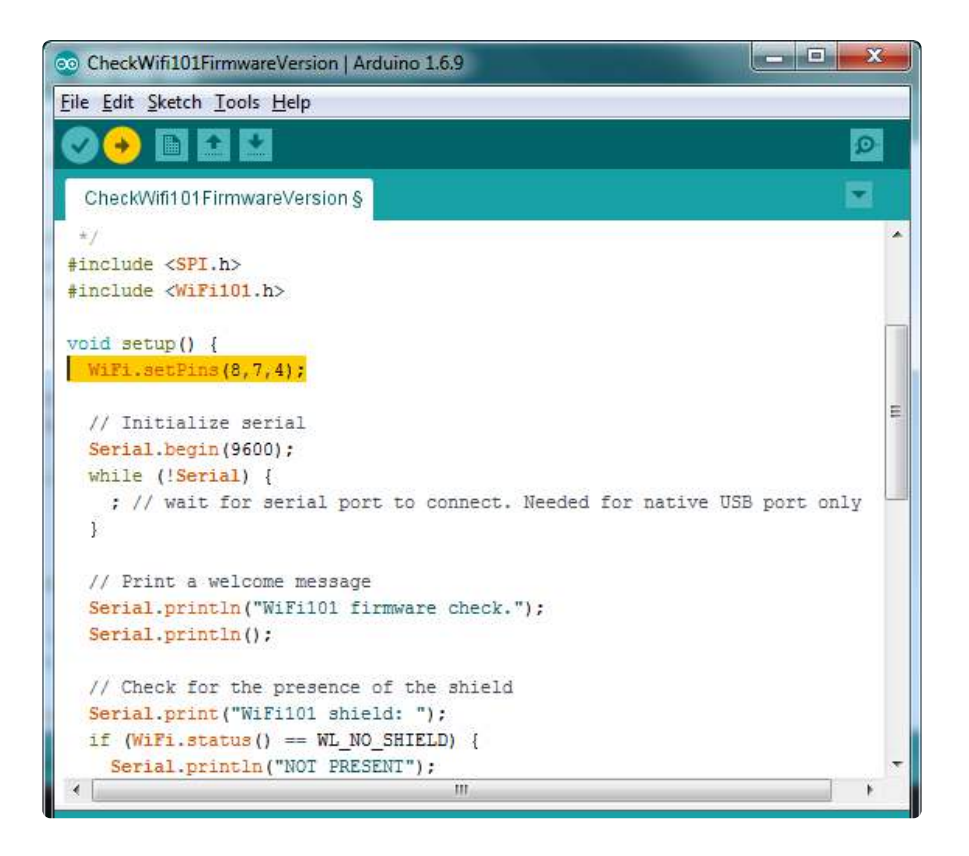

Upload to your Arduino and open up the Serial Console at 9600 baud:

| ∞ COM220 (Arduino/Genuino Uno)     |                | - <b>O</b> X |
|------------------------------------|----------------|--------------|
|                                    |                | Send         |
| WINC1500 firmware check.           |                | -            |
| WINC1500: DETECTED                 |                |              |
| Firmware version installed: 19.4.4 |                |              |
| Firmware version required : 19.4.4 |                |              |
| Check result: PASSED               |                | E            |
|                                    |                | -            |
|                                    |                | *            |
| V Autoscroli                       | Both NL & CR 👻 | 9600 baud 🔶  |

You should see the firmware version. If your version has not PASSED follow this page to update your firmware! ()

If you have version 19.3 or less, the firmware is too old

If you get not response, the firmware is either waaay to old, or something is amiss with your wiring!

If you get a warning that says

WiFi101 shield: DETECTED Firmware version installed: 19.5.2 Latest firmware version available : 19.5.4

Specifically with 19.5.4 and 19.5.2, you can continue without updating

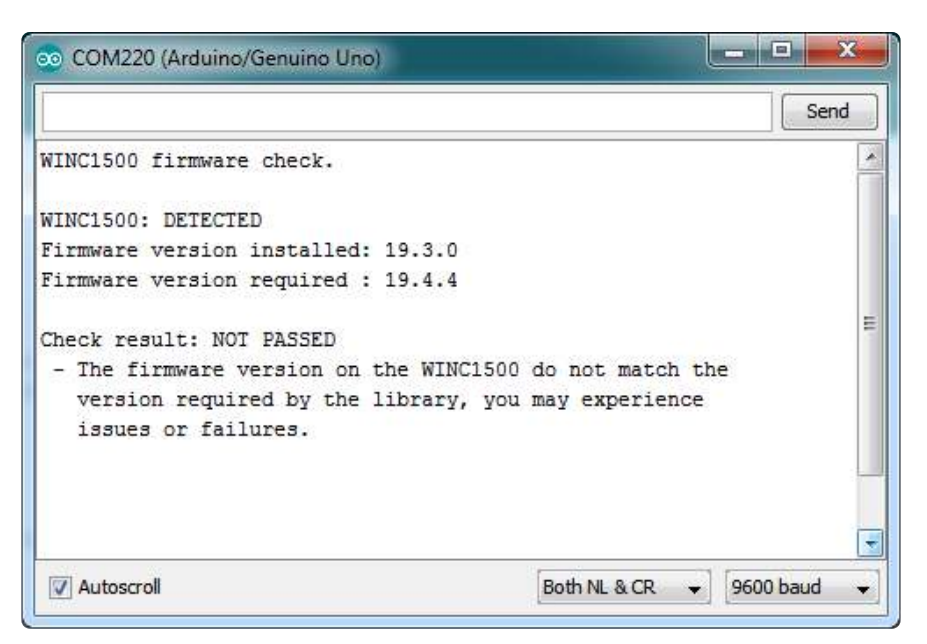

# Scanning WiFi

Now that you have the right firmware version, lets scan for network!

Run the WiFi101->ScanNetworks example to see a list of available visible networks

Don't forget to add WiFi.setPins(8,7,4) at the top of setup()

| 💿 COM220 (Ardui | no/Genuino Uno)                 |                  |
|-----------------|---------------------------------|------------------|
|                 |                                 | Send             |
| MAC: C6:7F:F1:  | ::F0::F8                        |                  |
| Scanning availa | ble networks                    |                  |
| ** Scan Networl | IS **                           |                  |
| number of avai  | able networks:2                 |                  |
| 0) adafruit10   | Signal: -66 dBm Encryption: WPA |                  |
| 1) DG1670AD2    | Signal: -91 dBm Encryption: WPA | -                |
|                 |                                 |                  |
|                 |                                 |                  |
|                 |                                 |                  |
|                 |                                 |                  |
|                 |                                 | -                |
|                 |                                 |                  |
|                 |                                 |                  |
|                 |                                 |                  |
| V Autoscroll    | Both NL 8                       | CR 👻 9600 baud 👻 |

#### Connect & Read Webpage

OK finally you get to connect and read some data!

Open up the WiFi101->WiFi101WebClient example, then edit the ssid and pass variables to contain your network and password

| 34 |                                                                                                    |
|----|----------------------------------------------------------------------------------------------------|
| 35 |                                                                                                    |
| 36 | <pre>char ssid[] = "adafruit"; // your network SSID (name)</pre>                                      |
| 37 | <pre>char pass[] = "supersekret"; // your network password (use for WPA, or use as key for WEP)</pre> |
| 38 | <pre>int keyIndex = 0; // your network key Index number (needed only for WEP)</pre>                   |
| 39 |                                                                                                    |
| 40 | <pre>int status = WL_IDLE_STATUS;</pre>                                                               |
| 41 | <pre>// if you don't want to use DNS (and reduce your sketch size)</pre>                              |
| 42 | <pre>// use the numeric IP instead of the name for the server:</pre>                                  |
|    |                                                                                                    |

Add the following lines at the top of setup()

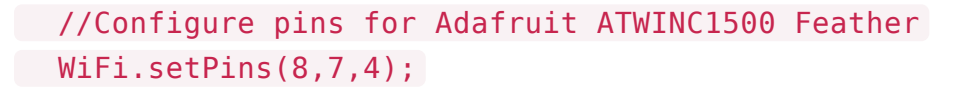

It will connect to the website in server and read the webpage manually:

| 💿 COM52 (Adafruit Feather M0 (Native USB Port))                               |
|-------------------------------------------------------------------------------|
| Send                                                                          |
| Attempting to connect to SSID: 10th Floor                                     |
| Connected to wifi                                                             |
| SSID: 10th Floor                                                              |
| IP Address: 10.0.0.92                                                         |
| signal strength (RSSI):-46 dBm                                                |
| Starting connection to server                                                 |
| connected to server                                                           |
| UTTE/1 1 200 OK                                                               |
| Date: Wed 21 Sep 2016 22:33:32 GMT                                            |
| Funiras: _1                                                                   |
| Cache_Control: private may_age=0                                              |
| Content_Time: text/html: charget_IS0_9950_1                                   |
| D2D: CD-"This is not a D3D policy! See https://www.google.com/support/accourt |
| Sarvar, mus                                                                   |
| X-XSS-Protection: 1: mode=block                                               |
| X-Frame-Ontions: SAMFORIGIN                                                   |
| Set_Cookie. NID_87-kmIfEcMb8M 7cm08Dt082kifllc_imeU4d_X3f7tbeS ve4Sfe541V33C  |
| Accent_Danges: none                                                           |
| Vary: Accent-Encoding                                                         |
| Connection: close                                                             |
|                                                                               |
| html <html itemscope="" itemtype="http://schema.org/SearchResultsE</td>       |
| disconnecting from server.                                                    |
| -                                                                             |
|                                                                               |
|                                                                               |
| ۲                                                                             |
| ✓ Autoscroll     Both NL & CR →     115200 baud →                             |

That's it! pretty easy, huh? There's other examples you can try such as server mode, UDP data transmission & SSL

# Updating Firmware

If you're running 19.5.2 there is no need to update to 19.5.4, despite what the WiFi101 library says it should work just fine and you could brick your device by updating, it is not perfectly foolproof! Thanks :)

As new versions of the WiFi101 library come out, you may end up getting a complaint that the library and WINC1500 firmware are out of sync:

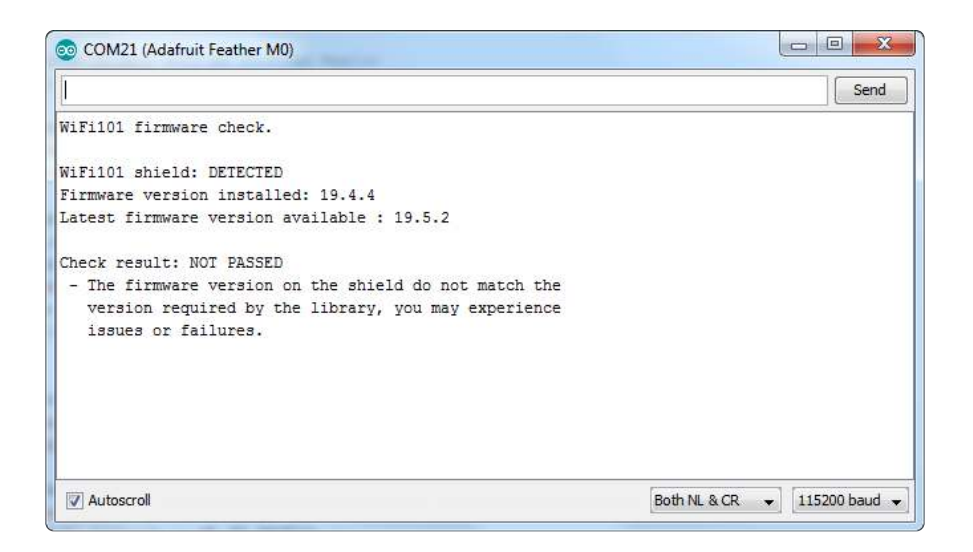

No problem - you can update the firmware through your Arduino/compatible! Start by loading up the FirmwareUpdater sketch

| e Edit Sketch                            | Tools Help       |                                  |                             |
|------------------------------------------|------------------|----------------------------------|-----------------------------|
| New<br>Open<br>Open Recent<br>Sketchbook | Ctrl+N<br>Ctrl+O |                                  |                             |
| Examples                                 | 1                | <u>ن</u>                         |                             |
| Close                                    | Ctrl+W           | WiFi101                          | AP_SimpleWebServer          |
| Save                                     | Ctrl+S           | Examples for Adafruit Feather M0 | CheckWifi101FirmwareVersion |
| Save As                                  | Ctrl+Shift+S     | 125                              | ConnectNoEncryption         |
|                                          |                  | SAMD AnalogCorrection            | ConnectWithWEP              |
| Page Setup                               | Ctrl+Shift+P     | SPI SPI                          | ConnectWithWPA              |
| Print                                    | Ctrl+P           | USBHost                          | FirmwareUpdater             |
| Dreferences                              | Ctrl+Comma       | Wire                             | MDNS_WiFiWebServer          |
| Treferences                              | carreonnia       |                                  | Provisioning WiFiWebServer  |

If you are using a Feather M0 or WINC1500 breakout, don't forget to update the pins as necessary with setPins()!

If you are using a WiFi101 or WINC1500 shield, you do not have to add setPins() code

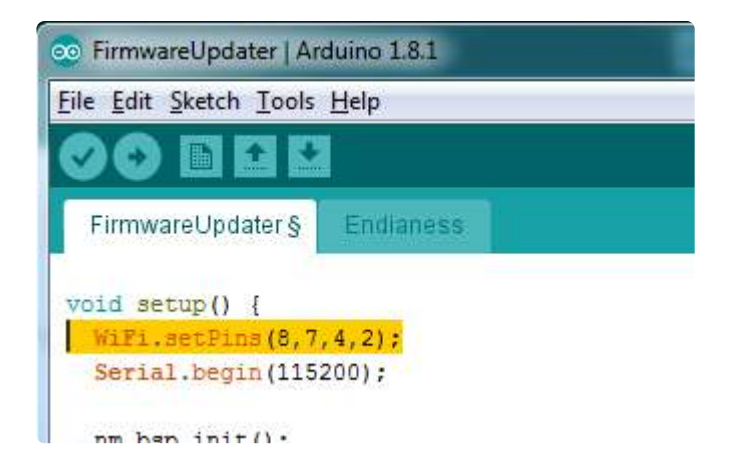

Upload it to your board. Make sure the Serial console is not open before or after uploading.

| File Edit Sketch To                                  | ols Help                                                                              |                              |
|------------------------------------------------------|---------------------------------------------------------------------------------------|------------------------------|
| FirmwareUpda                                         | Auto Format<br>Archive Sketch<br>Fix Encoding & Reload                                | Ctrl+T                       |
| <pre>// payloadL } UartPacket;</pre>                 | Serial Monitor<br>Serial Plotter                                                      | Ctrl+Shift+M<br>Ctrl+Shift+L |
| static const                                         | WiFi101 Firmware Updater                                                              |                              |
| <pre>#define CMD_R #define CMD_W #define CMD_E</pre> | Board: "Adafruit Feather M0"<br>Port: "COM21 (Adafruit Feather M0)"<br>Get Board Info |                              |
| <pre>#define CMD_M #define CMD_H</pre>               | Programmer: "USBtinyISP"<br>Burn Bootloader                                           |                              |

Then select the Updater tool built into the IDE

Select the right COM port, and click Test Connection

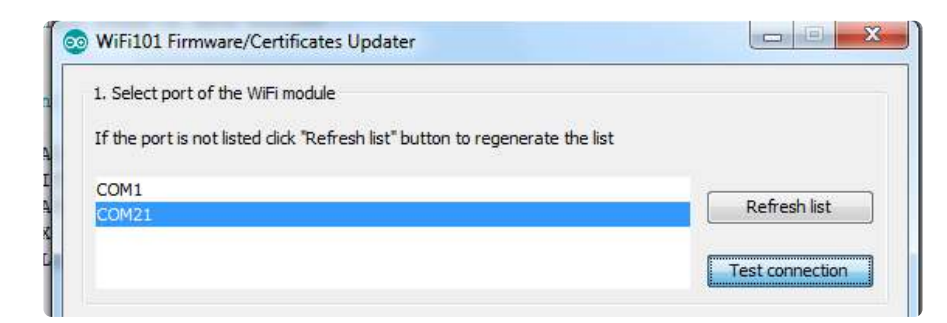

If all is good you'll get a confirmation

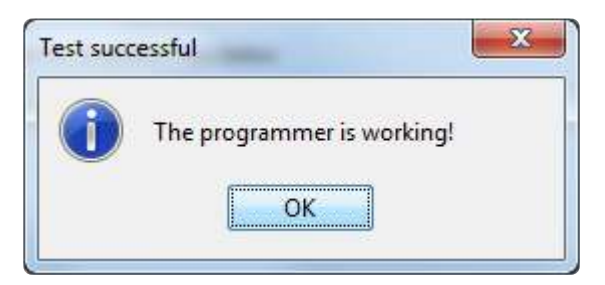

Next, select the firmware - we of course recommend the latest version!

If you don't see the right/matching version you may need to update the IDE

|                                                                               | dule                                         |                 |
|-------------------------------------------------------------------------------|----------------------------------------------|-----------------|
| f the port is no <mark>t l</mark> isted click                                 | "Refresh list" button to regenerate the list |                 |
| COM1                                                                          |                                              | Refresh list    |
| COM21                                                                         |                                              |                 |
|                                                                               |                                              | Test connection |
| . Update firmware                                                             |                                              |                 |
| elect the firmware from the                                                   | e dropdown box below                         |                 |
| WINC 1501 Model B (19.5.2                                                     | )                                            | •               |
| VINC1501 Model B (19.5.2                                                      |                                              |                 |
| WINC 1501 Model B (19.4.4                                                     | )                                            |                 |
| WINC1501 Model A (19.4.4                                                      | )                                            |                 |
|                                                                               | es                                           |                 |
| . Update SSL root certificat                                                  |                                              |                 |
| . Update SSL root certificat                                                  | v using "Add domain" button                  |                 |
| . Update SSL root certifical<br>Add domains in the list below<br>duino.cc:443 | v using "Add domain" button                  | Add domain      |
| . Update SSL root certificat<br>add domains in the list below<br>duino.cc:443 | v using "Add domain" button                  | Add domain      |
| . Update SSL root certifical<br>Add domains in the list below<br>duino.cc:443 | v using "Add domain" button                  | Add domain      |

Once you feel ready - make sure the USB cable is connected solidly! Click Update Firmware

| If the port is not listed click "Refresh list" button to regenerate the list                                                     |                             |
|----------------------------------------------------------------------------------------------------|-----------------------------|
| COM1<br>COM21                                                                                                    | Refresh list                |
|                                                                                                    | Test connection             |
| 2. Update firmware                                                                                                    |                             |
| Select the firmware from the dropdown box below                                                                                  |                             |
| WINC1501 Model B (19.5.2)                                                                                                    |                             |
|                                                                                                    |                             |
| Update Firmware                                                                                                    |                             |
| Update Firmware<br>3. Update SSL root certificates                                                                               |                             |
| Update Firmware<br>3. Update SSL root certificates<br>Add domains in the list below using "Add domain" button                    |                             |
| Update Firmware<br>3. Update SSL root certificates<br>Add domains in the list below using "Add domain" button<br>arduino.cc: 443 | Add domain                  |
| Update Firmware<br>3. Update SSL root certificates<br>Add domains in the list below using "Add domain" button<br>irduino.cc: 443 | Add domain<br>Remove domain |

And a minute or two later...

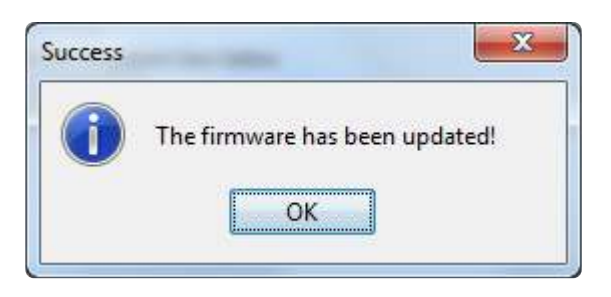

Now you're ready to rock! Reload the Firmware Check sketch from before, this time you will see:

| 💿 COM21 (Adafruit Feather | M0)               |                                                                                                    |
|---------------------------|-------------------|----------------------------------------------------------------------------------------------------|
|                           |                   | Send                                                                                                    |
| WiFi101 firmware check    | :<br>(*)          |                                                                                                    |
| WiFi101 shield: DETECT    | ED                |                                                                                                    |
| Firmware version insta    | lled: 19.5.2      |                                                                                                    |
| Latest firmware versio    | n available : 19. | 5.2                                                                                                    |
| Check result: PASSED      |                   |                                                                                                    |
| V Autoscroll              | Both NL & CR      | <ul> <li>✓</li> <li>✓</li></ul> |

# **Updating SSL Certificates**

If you're trying to connect to a computer or service via SSL and the connection is failing, you may need to update the certificates built into the WINC1500. By default it comes with many of the most popular SSL certificates but you may bump into a site that requires one that isnt included.

Its quite easy to update the certificates, you'll need to upload some code and run the uploaders but it only has to happen once

Start out by uploading the FirmwareUpdater sketch from WiFi101

| Edit Sketch                              | Tools Help             |                                         |                                                    |
|------------------------------------------|------------------------|-----------------------------------------|----------------------------------------------------|
| New<br>Open<br>Open Recent<br>Sketchbook | Ctrl+N<br>Ctrl+O       |                                         |                                                    |
| Examples                                 | 1                      | <u>م</u>                                |                                                    |
| Close                                    | Ctrl+W                 | WiFi101                                 | AP_SimpleWebServer                                 |
| Save<br>Save As                          | Ctrl+S<br>Ctrl+Shift+S | Examples for Adafruit Feather M0<br>I2S | CheckWifi101FirmwareVersion<br>ConnectNoEncryption |
| Page Setup                               | Ctrl+Shift+P           | SAMD_AnalogCorrection                   | ConnectWithWPA                                     |
| Print                                    | Ctrl+P                 | USBHost                                 | FirmwareUpdater                                    |
| Preferences                              | Ctrl+Comma             | Wire                                    | MDNS_WiFiWebServer                                 |

If you are using a Feather M0 or WINC1500 breakout, don't forget to update the pins as necessary with setPins()!

If you are using a WiFi101 or WINC1500 shield, skip this step

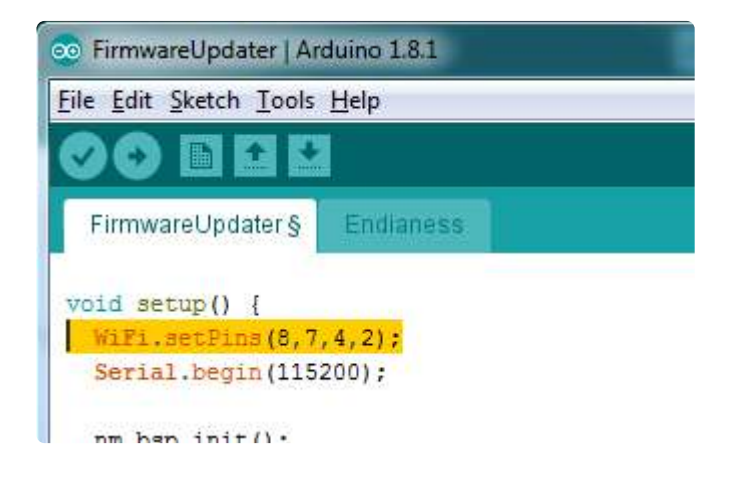

#### and upload it!

After uploading be sure to note what is the name of the COM or Serial port for the Arduino Zero or Feather...You'll need this for the next step

| le Edit Sketch To              | ols Help                                                      |                  |                                             |
|--------------------------------|---------------------------------------------------------------|------------------|---------------------------------------------|
| <b>PirmwareUpda</b>            | Auto Format Ctrl+T<br>Archive Sketch<br>Fix Encoding & Reload |                  |                                             |
| 22 <b>#include</b><br>23<br>24 | Serial Monitor Ctrl+Si<br>Serial Plotter Ctrl+Si              | iift+M<br>iift+L |                                             |
| 25 // Define                   | Board: "Adafruit Feather M0 (Native USB Port)"                | ÷.               |                                             |
| 27 // guide                    | Port                                                          | 1                | Serial ports                                |
| 28 <mark>#define W</mark>      | Programmer: "USBtinyISP"<br>Burn Bootloader                   |                  | COM1                                        |
| 29 #define W                   |                                                               |                  | COM3 (Adafruit Feather M0 (Native USB Port) |
| 30 #define W                   |                                                               |                  | COM15                                       |

Upload it to your Feather. Make sure the Serial console is not open before or after uploading.

Then select the Updater tool built into the IDE

| File Edit Sketch To                                                | ols Help                                                                                   |                                        |
|--------------------------------------------------------------------|--------------------------------------------------------------------------------------------|----------------------------------------|
| FirmwareUpda<br>// payloadL<br>} UartPacket;                       | Auto Format<br>Archive Sketch<br>Fix Encoding & Reload<br>Serial Monitor<br>Serial Plotter | Ctrl+T<br>Ctrl+Shift+M<br>Ctrl+Shift+L |
| static const                                                       | WiFi101 Firmware Updater                                                                   |                                        |
| <pre>#define CMD_R #define CMD_W #define CMD_E #define CMD_M</pre> | Board: "Adafruit Feather M0<br>Port: "COM21 (Adafruit Feat<br>Get Board Info               | "<br>ther M0)"                         |
| #define CMD_H                                                      | Programmer: "USBtinyISP"<br>Burn Bootloader                                                |                                        |

Select the right COM port, and click Test Connection

| 1. Select port of the W   | /iFi module                          |                 |
|---------------------------|--------------------------------------|-----------------|
| If the port is not listed | I dick "Refresh list" button to rege | merate the list |
| COM1                      |                                      |                 |
| COM21                     |                                      | Refresh list    |

If all is good you'll get a confirmation

| essful                   | X                        |
|--------------------------|--------------------------|
| The programmer is workin | ıg!                      |
| ОК                       |                          |
|                          | The programmer is workin |

Now at the bottom of the page, click Add Domain and type in the URL of the site you want to access:

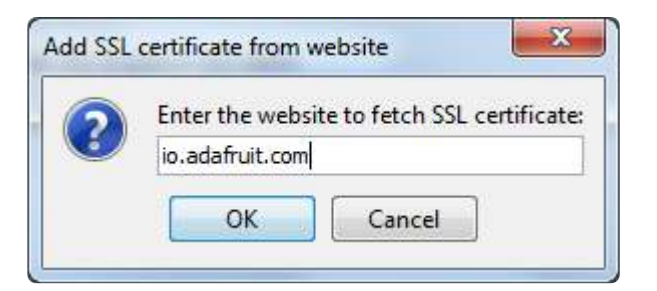

#### Then click Upload Certificates

| 1. Select port of the WiFi module                                                                                                    |                 |
|----------------------------------------------------------------------------------------------------|-----------------|
| If the port is not listed click "Refresh list" button to regenerate the list                                                                                                    |                 |
| COM1                                                                                                    |                 |
| COM21                                                                                                    | Refresh list    |
|                                                                                                    | Test connection |
| 2. Update firmware                                                                                                    |                 |
| Select the firmware from the dropdown box below                                                                                                    |                 |
| WINC1501 Model B (19.5.2)                                                                                                    |                 |
| Update Firmware                                                                                                    |                 |
| 3. Update SSL root certificates                                                                                                    |                 |
| Add domains in the list below using "Add domain" button                                                                                                    |                 |
| rduino.cc:443<br>o.adafruit.com:443                                                                                                    | Add domain      |
|                                                                                                    | Remove domain   |
| france and the second second se |                 |

A few moments later...success!

| . Select port of the wirl module                                        |                 |
|-------------------------------------------------------------------------|-----------------|
| If the port is not listed click "Refresh list" button to regenerate the | e list          |
| COM1<br>COM21                                                           | Refresh list    |
|                                                                         | Test connection |
| Update firmware                                                         |                 |
| elect the firmware from Success                                         |                 |
| WINC 1501 Model B (15<br>The certificates have been                     | uploaded!       |
| . Update SSL root certificates                                          |                 |
| dd domains in the list below using "Add domain" button                  |                 |
| duino.cc:443<br>.adafruit.com:443                                       | Add domain      |
|                                                                         | Remove domain   |
| Upload Certificates to WiFi mod                                         | lule            |

#### What SSL/TLS support is available with the WINC1500?

Officially Atmel lists TLS 1.0 & 1.1, however we have noticed that the firmwares shipping on boards today seem to also support TLS 1.2 (verified by checking the results of www.howsmyssl.com ()).

The supported ciphers are:

- TLS\_DHE\_RSA\_WITH\_AES\_128\_GCM\_SHA256
  - TLS\_RSA\_WITH\_AES\_128\_GCM\_SHA256
- TLS\_DHE\_RSA\_WITH\_AES\_128\_CBC\_SHA256
- TLS\_DHE\_RSA\_WITH\_AES\_128\_CBC\_SHA
- TLS\_RSA\_WITH\_AES\_128\_CBC\_SHA256
- TLS\_RSA\_WITH\_AES\_128\_CBC\_SHA

•

## Downloads

# Datasheets & Files

- All the details you could ever want are over at the Atmel website ()
- EagleCAD PCB files on GitHub ()
- Fritzing objects in the Adafrut Fritzing library ()

## Schematic

Click to embiggen. Please note we ship with the 'PB rev module, not 'PA!

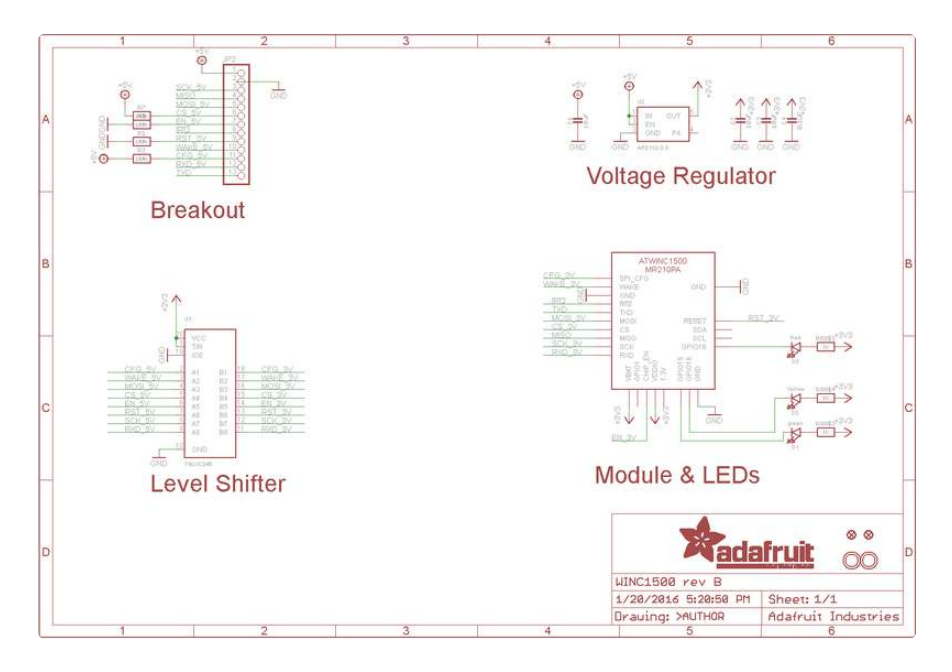

# **Fabrication Print**

Dimensions in inches

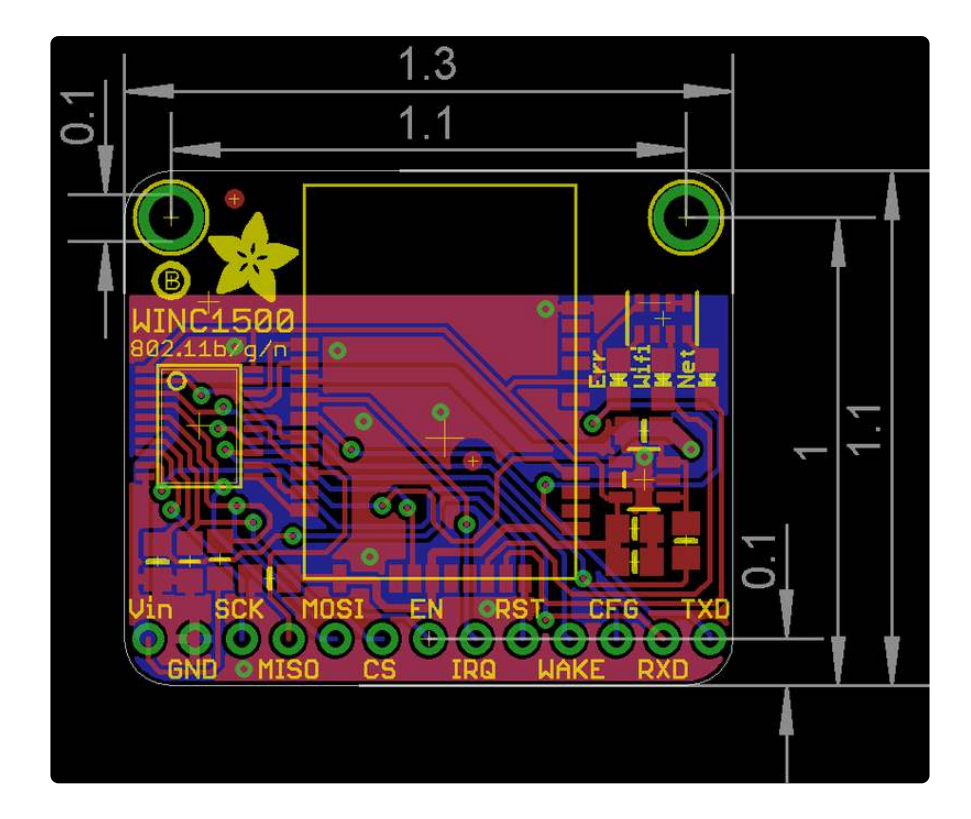